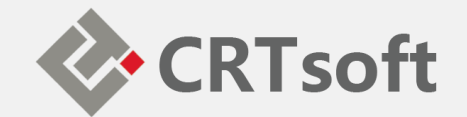

# iEM System 培训 (四) 健康状态监测

2018/10

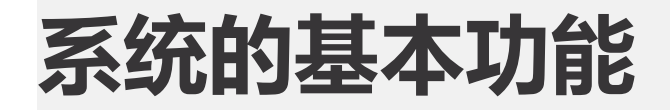

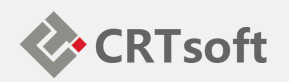

- 对机组的关键参数进行统一建模;
- 对机组的运行工况做实时在线评估(一根线);
- 对机组的潜在故障给出早期预警;
- 对预警发生时的关联测点做在线分析。

iEM系统的故障早期预警功能是实现设备的全面状态检修的基础, 通过对早期预警信息的分析,制定或调整维修计划,可以实现设备 维修过程的不断优化。

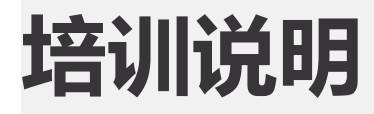

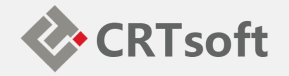

- •针对iEM系统操作人员,内容包 含使用iEM系统的主要常用操作;
- 以常见任务的方式说明如何使用 iEM系统的各项功能;
- 对于每一个画面中的各个按钮的 细节功能、显示字段的详细含义 等,请查阅iEM客户端用户手册, 其中对系统的各项功能有详尽的 解释。

- •一:设备状态浏览;
- •二: 预警确认和处理;
- 三: 快速处理个人设备;
- 四: 测点趋势分析;
- •五: 自动报表及网页报表;
- •六:规则、知识、记录;
- •七:案例分析

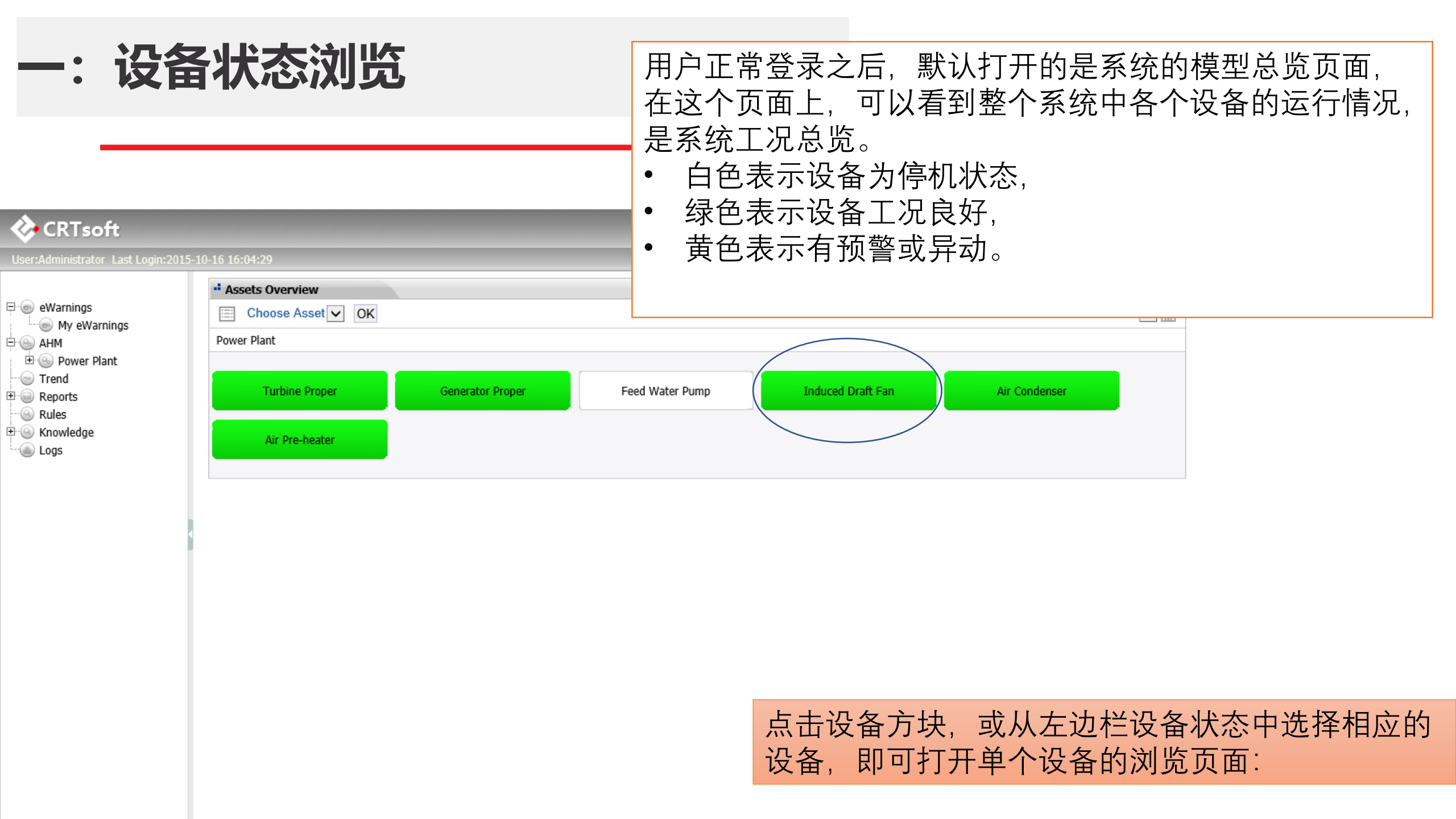

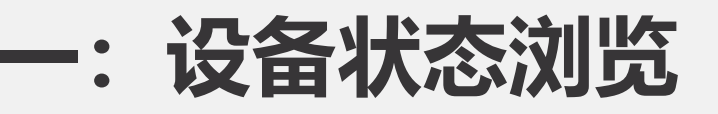

🐼 CRTsoft

iEM系统是以"一条健康度曲线"的方式来实现对系统进行状态监测和评估的。在设备页面中,可以看到这条"健康度曲线",也称为"相似度曲线"。这条曲线表示的是设备的实时运行状态, iEM系统每隔5分钟对设备进行一次评估,其结果为0-100%的数值,称为相似度或健康度,对上述画面刷新之后,即可读取到设备健康度的最新值。

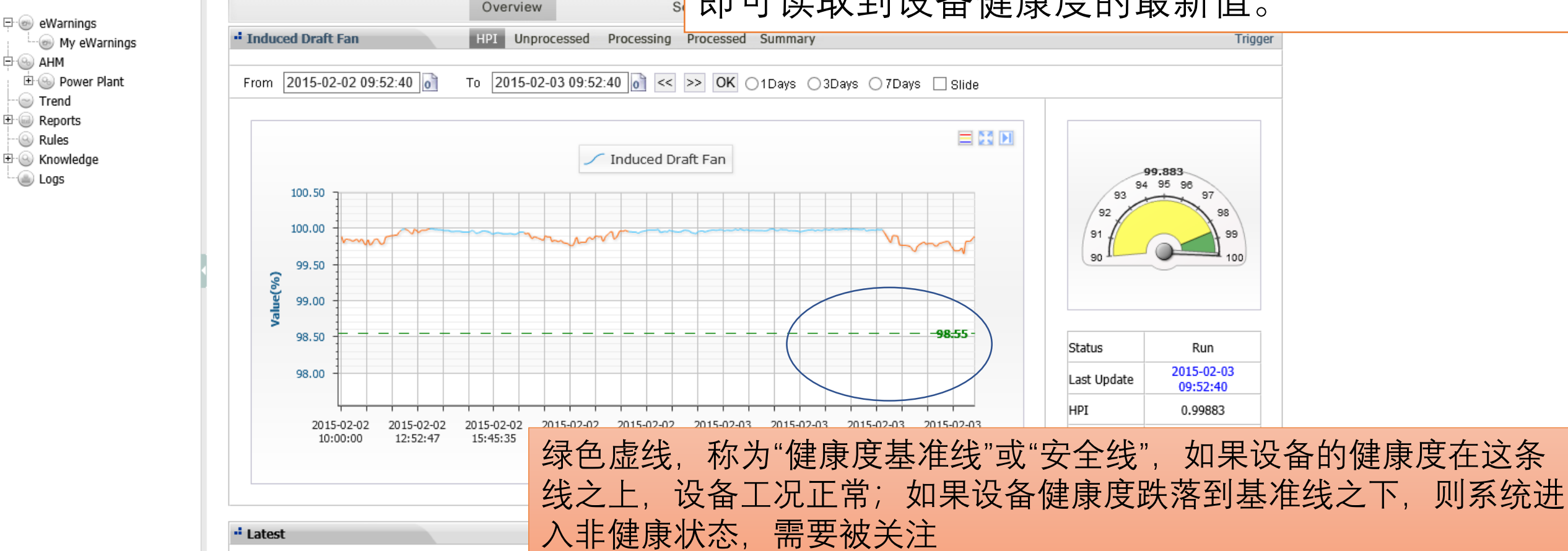

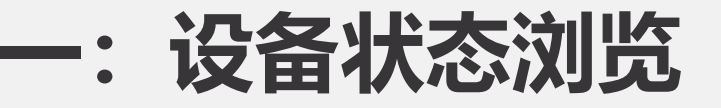

÷

### 在健康度曲线的每一个测点上,都可以读取关键的 影响因素。如图,鼠标在曲线上停留,即可看到状 态提示:

| eWanings<br>M ye Wanings<br>AHM<br>Power Plant<br>Tend<br>Reports<br>Rules<br>Knowledge<br>Logs<br>Weither Logs<br>Weither Logs<br>M ye Wanings<br>AHM<br>Power Plant<br>Tend<br>Reports<br>Rules<br>Knowledge<br>Logs<br>Walkies<br>Knowledge<br>Logs<br>Walkies<br>Showledge<br>Logs<br>Walkies<br>Showledge<br>Logs<br>Walkies<br>Showledge<br>Showledge<br>Showledge<br>Logs<br>Walkies<br>Showledge<br>Logs<br>Walkies<br>Showledge<br>Logs<br>Walkies<br>Showledge<br>Logs<br>Walkies<br>Showledge<br>Logs<br>Walkies<br>Showledge<br>Logs<br>Walkies<br>Showledge<br>Logs<br>Walkies<br>Showledge<br>Logs<br>Walkies<br>Showledge<br>Logs<br>Walkies<br>Showledge<br>Logs<br>Walkies<br>Showledge<br>Logs<br>Walkies<br>Showledge<br>Logs<br>Walkies<br>Showledge<br>Logs<br>Walkies<br>Showledge<br>Logs<br>Walkies<br>Showledge<br>Logs<br>Showledge<br>Logs<br>Showledge<br>Logs<br>Showledge<br>Logs<br>Showledge<br>Logs<br>Showledg | Administrator Last Login:        | 2015-10-16 16:04:29       |                                   |                            | l Hom               | epage 🕢 Hide/Show ( | 🕗 Download 💿 Skin ( | 🥐 Help 💽 Setting  |
|----------------------------------------------------------------------------------------------------|----------------------------------|---------------------------|-----------------------------------|----------------------------|---------------------|---------------------|---------------------|-------------------|
| evaluarings<br>My evaluarings<br>AHM<br>Prome Plant<br>Trend<br>Reports<br>Rules<br>Knowledge<br>Logs<br>Value: 98.103<br>Time: 2014-12-17 18:30:27<br>Outrange Tags:<br>10.00<br>9.00<br>9.00<br>10 Fan Electromotor Stator Coll Temperature 5(DCS01:D2422)(F)<br>10 Fan Electromotor Stator Coll Temperature 5(DCS01:D2422)(F)<br>10 Fan Electromotor Stator Coll Temperature 5(DCS01:D24                                                                                                    |                                  |                           | Overview                          | Search                     | Tags                | Notes               |                     |                   |
| From       2014-12-15 09:52:40       To       2014-12-21 09:52:40       To       2014-12-21 09:52:40       To       2014-12-21 09:52:40       To       2014-12-21 09:52:40       To       2014-12-21 09:52:40       To       2014-12-21 09:52:40       To       2014-12-21 09:52:40       To       2014-12-21 09:52:40       To       2014-12-21 09:52:40       To       2014-12-21 09:52:40       To       2014-12-21 09:52:40       To       2014-12-21 09:52:40       To       2014-12-21 09:52:40       To       2014-12-17 18:30:27       To       To       2014-12-17 18:30:27       To       Course of the participation of the participation of the pa                                                                                                    | ewarnings<br>My eWarnings<br>AHM | • Induced Draft Fan       | HPI Unprocessed                   | Processing Processed St    | ummary              |                     |                     | Trig              |
| Reports<br>Rules<br>Roweldge<br>Logs                                                                                                    | Power Plant<br>Trend             | From 2014-12-15 09:52:40  | To 2014-12-21 09:5                | 2:40 0 << >> OK 011        | Days () 3Days () 7  | Days 🗌 Slide        |                     |                   |
| nowledge<br>ogs                                                                                                    | eports<br>Jules                  |                           |                                   |                            |                     |                     |                     |                   |
| 0.00       Outrange Tags:<br>Gas Pressure After the Left Dust Collector (DCS01:T0316-2YFJ1)<br>Relevant Tag:<br>ID Fan Electromotor Stator Coil Temperature 5(DCS01:T3930HYFJ1)<br>ID Fan Electromotor Stator Coil Temperature 2(DCS01:T3930HYFJ1)<br>ID Fan Electromotor Stator Coil Temperature 2(D                                                                                                    | nowledge                         | Value: 98.1<br>Time: 2014 | 03                                | Induced Draft Fan          |                     |                     | 9                   | 9.883             |
| 00.00       Relevant Tag:<br>ID Fan Electromotor Stator Coil Temperature 5(DCS01:P2423YF1)<br>ID Fan Electromotor Stator Coil Temperature 2(DCS01:T393)HYF1)       98.05         99.00       90.00       90.00       90.00       90.00       98.05         90.00       90.00       90.00       90.00       90.00       90.00         90.00       90.00       90.00       90.00       90.00       90.00         90.00       90.00       90.00       90.00       90.00       90.00       90.00         90.00       90.00       90.00       90.00       90.00       90.00       90.00         90.00       90.00       90.00       90.00       90.00       90.00       90.00         90.00       90.00       90.00       90.00       90.00       90.00       90.00         90.00       90.00       90.00       90.00       90.00       90.00       90.00         90.00       90.00       90.00       90.00       90.00       90.00       90.00         90.00       90.00       90.00       90.00       90.00       90.00       90.00         90.00       90.00       90.00       90.00       90.00       90.00       90.00         90.00       90.00                                                                                                    | J <b>y</b> 5                     | Outrange T<br>Gas Press   | ags:<br>ure After the Left Dust ( | Collector(DCS01:T0316-2YF) | 11)                 |                     | 93 94               | 95 96 97          |
| 99.00<br>10 Fan Electromotor Stator Coil Temperature 3(0CS0.:T3931HVF1)<br>10 Fan Electromotor Stator Coil Temperature 2(0CS01:T3930HVF1)<br>98.00<br>97.00<br>96.00<br>2014-12-15<br>2014-12-15<br>2014-12-15<br>2014-12-16<br>2014-12-16<br>2014-12-17<br>10:00:00<br>03:16:48<br>20:33:36<br>13:50:23<br>07:07:12<br>00:23:59<br>17:40:47<br>10:57:35<br>04:14:24<br>00:23:59<br>17:40:47<br>10:57:35<br>04:14:24<br>00:23:59<br>17:40:47<br>10:57:35<br>04:14:24<br>00:23:59<br>17:40:47<br>10:57:35<br>04:14:24<br>10:00:00<br>10 Fan Electromotor Stator Coil Temperature 2(0CS01:T3931HVF1)<br>10 Fan Electromotor Stator Coil Temperature 2(0CS01:T3930HVF1)<br>10 Fan Electromotor Stator Coil Temperature 2(0CS01:T3930HVF1)                                                                                                    |                                  | Relevant Ta               | ig:<br>ctromotor Stator Coil Te   |                            | VENIN MAR           | man for             | 92                  | 98                |
| 98.00<br>97.00<br>96.00<br>2014-12-15<br>2014-12-15<br>2014-12-16<br>2014-12-16<br>2014-12-16<br>2014-12-16<br>2014-12-16<br>2014-12-17<br>2014-12-18<br>2014-12-19<br>2014-12-19<br>2014-12-19<br>2014-12-19<br>2014-12-20<br>2014-12-20<br>2014-12-20<br>2014-12-20<br>2014-12-21<br>00:23:59<br>17:40:47<br>10:57:35<br>04:14:24<br>Kun<br>Last Update<br>09:52:40<br>HPI<br>0.99883<br>Relevant<br>3<br>Outrange<br>2                                                                                                    |                                  | 99.00 ID Fan Ele          | ctromotor Stator Coll Te          | mperature 3(DCS01:T292)    | HYFJ1)              |                     | 90                  | 100               |
| 98.00<br>97.00<br>96.00<br>2014-12-15<br>2014-12-15<br>2014-12-16<br>2014-12-16<br>2014-12-16<br>2014-12-16<br>2014-12-16<br>2014-12-17<br>10:50:23<br>07:07:12<br>00:23:59<br>17:40:47<br>10:57:35<br>04:14:24<br>Kun<br>Last Update<br>09:52:40<br>HPI<br>0.99883<br>Relevant<br>3<br>Outrange<br>2                                                                                                    |                                  | S Note:                   |                                   |                            |                     | 98.55-              |                     |                   |
| 97.00<br>96.00<br>2014-12-15<br>2014-12-15<br>2014-12-16<br>2014-12-16<br>2014-12-16<br>2014-12-16<br>2014-12-17<br>2014-12-17<br>2014-12-19<br>2014-12-19<br>2014-12-19<br>2014-12-19<br>2014-12-20<br>17:40:47<br>10:57:35<br>04:14:24<br>Kun<br>Last Update<br>0:99883<br>Relevant<br>3<br>Outrange<br>2                                                                                                    |                                  | 98.00                     | ( 🔶                               | ') <b>\</b>                |                     |                     |                     |                   |
| 97.00<br>96.00<br>96.00<br>2014-12-15<br>2014-12-15<br>2014-12-16<br>2014-12-16<br>2014-12-16<br>2014-12-17<br>10:50:20<br>03:16:48<br>20:33:36<br>13:50:23<br>07:07:12<br>00:23:59<br>17:40:47<br>10:57:35<br>04:14:24<br>MPI<br>0.99883<br>Relevant<br>3<br>Outrange<br>2                                                                                                    |                                  |                           |                                   |                            |                     |                     | Charles             | Dur               |
| 96.00<br>96.00<br>2014-12-15<br>2014-12-15<br>2014-12-16<br>2014-12-16<br>2014-12-16<br>2014-12-16<br>2014-12-17<br>2014-12-18<br>2014-12-19<br>2014-12-19<br>2014-12-19<br>2014-12-19<br>2014-12-20<br>2014-12-20<br>10:57:35<br>04:14:24<br>MPI<br>0.99883<br>Relevant<br>3<br>Outrange<br>2                                                                                                    |                                  | 97.00                     |                                   | - my                       |                     |                     | Status              | KUN<br>2015-02-03 |
| 2014-12-15       2014-12-16       2014-12-16       2014-12-17       2014-12-18       2014-12-19       2014-12-20       2014-12-21       10:57:35       04:14:24       Relevant       3         Time                                                                                                    |                                  | 05.00                     |                                   |                            |                     |                     | Last Update         | 09:52:40          |
| Initial of the contract of the contract of the                                                                                                    |                                  | 2014-12-15 2014-12-16     | 2014-12-16 2014-12-17             | 7 2014-12-18 2014-12-19    | 2014-12-19 2014-12- | 20 2014-12-21       | HPI                 | 0.99883           |
| Time     Outrange     2                                                                                                    |                                  | 10:00:00 03:16:48         | 20:33:36 13:50:23                 | 07:07:12 00:23:59          | 17:40:47 10:57:3    | 5 04:14:24          | Relevant            | 3                 |
|                                                                                                    |                                  |                           |                                   | Time                       |                     |                     | Outrange            | 2                 |
|                                                                                                    |                                  | d Latest                  |                                   |                            |                     |                     |                     | Te                |
|                                                                                                    |                                  | EWID StartTime            | Outrange                          | Duration                   | Primary             | Flag                | Operator            | Processing T      |

**ID Ean Outlot Proceur** 

-: 设备状态浏览

• Latest

### 在健康度曲线的每一个测点上,都可以读取关键的 影响因素。如图、鼠标在曲线上停留、即可看到状 态提示:

🚯 Homepage 🕔 Hide/Show 🖉 Download 🗈 Skin 🥐 Help 🚯 Setting 🖉 Qu

#### User:Administrator Last Login:2015-10-16 16:04:29

CRT soft

🕀 🎯 eWarnings

🖻 🛞 AHM

Trend 🕀 🎯 Reports

🛞 Rules

🔘 Logs

🗄 🛞 Knowledge

Notes Overview Search Tags Induced Draft Fan HPI Unprocessed Processing Processed Summary Trigger - 💮 My eWarnings 🗄 🐵 Power Plant From 2014-12-15 09:52:40 of To 2014-12-21 09:52:40 0 << >> OK 1Days 3Days 7Days Slide 🗏 53 🖬 Induced Draft Fan Value: 98.103 99.883 Time: 2014-12-17 18:30:27 94 95 96 Outrange Tags: 93 Gas Pressure After the Left Dust Collector(DCS01;T0316-2YFJ1) 100.00 92 98 Relevant Tag: ID Fan Electromotor Stator Coil Temperature 5(DCS01:P2423YF)1) 91 99 ID Fan Electromotor Stator Coil Temperature 3(DCS01:T3931HYFJ1) 99.00 100 90 ID Fan Electromotor Stator Coil Temperature 2(DCS01:T3930HYFJ1) /alue(%) Note: 98.55 Null 98.00 Status Run 97.00 2015-02-03 Last Update 09:52:40 96.00 HPI 0.99883 2014-12-15 2014-12-16 2014-12-16 2014-12-17 2014-12-18 2014-12-19 2014-12-19 2014-12-20 2014-12-21 10:00:00 03:16:48 20:33:36 13:50:23 07:07:12 00:23:59 17:40:47 10:57:35 04:14:24 Relevant 3

> 如果健康度发生跌落,也可以在下面的预警信息表中读取到更多信息 Today

| EWID  | StartTime           | Outrange | Duration | Primary                                        | Flag      | Operator | Processing Time    |
|-------|---------------------|----------|----------|------------------------------------------------|-----------|----------|--------------------|
| 6-616 | 2014-12-22 17:11:26 | 3        | 3h 49m   | ID Fan Outlet Pressure<br>(DCS01:FC1003DYYFJ1) | Processed | 532222   | 2014-12-24 1:53:25 |
|       |                     |          |          |                                                |           |          |                    |

## 一: 设备状态浏览

# 点击"测点信息",则可以看到系统中所有测点的设置状态,并且在此处可对测点的限值做调整。

### 🗞 CRTsoft\_

- 💮 My eWarnings

🗄 🛞 Power Plant

🕀 🍥 eWarnings

🖻 🛞 AHM

Trend Trend Reports Rules Construction Logs

User:Administrator Last Login:2015-10-16 16:04:29

#### iEM.Enterprise

🚯 Homepage 🔇 Hide/Show 🖉 Download 📵 Skin ?? Help 🕭 Setting 🖉 Qui

|     |        |                                      | Overview                                          |       | Search  |          | Tags   |           | Notes             |        |        |        |     |
|-----|--------|--------------------------------------|---------------------------------------------------|-------|---------|----------|--------|-----------|-------------------|--------|--------|--------|-----|
| Ind | uced D | raft Fan                             |                                                   |       |         |          | List S | Summary   |                   |        |        | Trig   | gei |
| Tag | Name   | Descriptic Search                    | Total 🗸                                           |       |         |          |        |           |                   |        |        |        |     |
| No. | Select | Tag Name                             | Description                                       | Unit  | Actual  | Expected | Allov  | ved Range | Range             | State  | Trends | Settir | ngs |
| 1   |        | DCS01:FC1006DYYFJ1                   | ID Fan Current                                    | А     | 183.223 | 178.804  | 61 t   | o 200     | 70.426 to 188.496 | Online | 2      | 0      |     |
| 2   |        | DCS01:FC1003DYYFJ1                   | ID Fan Outlet Pressure                            | kPa   | 1.848   | 1.873    | -1     | to 2      | -0.028 to 1.941   | Online | 2      | 0      |     |
| 3   |        | DCS01:1ECS012:AIN11<br>216_6.PNTYFJ1 | ID Fan Horizontal Vibration                       | mm/s  | 1.608   | 1.5      | 0.0    | 1 to 7    | 0.713 to 6.838    | Online |        | 0      |     |
| 4   |        | DCS01:1ECS012:AIN11<br>213_3.PNTYFJ1 | ID Fan Vertical Vibration                         | mm/s  | 0.922   | 0.912    | 0.03   | 1 to 7    | 0.242 to 4.101    | Online | ~      | 0      |     |
| 5   |        | DCS01:RT1074707YFJ1                  | ID Fan Electromotor Bearing<br>Temperature 1      | DEG C | 41.66   | 42.387   | 11     | to 67     | 18.289 to 58.882  | Online | ~      | 0      |     |
| 6   |        | DCS01:RT1074807YFJ1                  | ID Fan Electromotor Bearing<br>Temperature 2      | DEG C | 43.953  | 43.456   | 3 t    | 0 67      | 11.4 to 56.474    | Online | ~      | 0      |     |
| 7   |        | DCS01:T3915HYFJ1                     | ID Fan Electromotor Stator C<br>oil Temperature 1 | DEG C | 67.771  | 67.393   | 20     | to 83     | 28.707 to 77.514  | Online | ~      | 0      |     |
| 8   |        | DCS01:T3930HYFJ1                     | ID Fan Electromotor Stator C<br>oil Temperature 2 | DEG C | 65.693  | 65.487   | 24     | to 85     | 33.405 to 78.956  | Online |        | 0      |     |
| 9   |        | DCS01:T3931HYFJ1                     | ID Fan Electromotor Stator C<br>oil Temperature 3 | DEG C | 66.693  | 66.577   | 22     | to 83     | 31.395 to 76.592  | Online | ~      | 0      |     |
| 10  |        | DCS01:T3935HYFJ1                     | ID Fan Electromotor Stator C<br>oil Temperature 4 | DEG C | 66.485  | 66.21    | 21     | to 80     | 29.97 to 76.202   | Online | ~      | 0      |     |
| 11  |        | DCS01:P2423YFJ1                      | ID Fan Electromotor Stator C<br>oil Temperature 5 | DEG C | 66.251  | 66.109   | 26     | to 86     | 34.658 to 77.39   | Online | ~      | 0      |     |
| 12  |        | DCS01:P3933YFJ1                      | ID Fan Electromotor Stator C<br>oil Temperature 6 | DEG C | 68.538  | 68.166   | 19     | to 78     | 27.968 to 77.813  | Online | ~      | 0      |     |
| 13  |        | DCS01:RT1075401YFJ1                  | ID Fan Front Bearing Temper<br>ature 1            | DEG C | 58.976  | 58.664   | 22     | to 76     | 25.239 to 75.761  | Online | ~      | 0      |     |
| 14  |        | DCS01:RT1075501YFJ1                  | ID Fan Front Bearing Temper<br>ature 2            | DEG C | 59.431  | 58.963   | 16     | to 76     | 24.701 to 75.825  | Online | ~      | 0      |     |
| 15  |        | DCS01:RT1075601YFJ1                  | ID Fan Front Bearing Temper<br>ature 3            | DEG C | 58.47   | 58.001   | 15     | to 77     | 24.279 to 75.683  | Online | ~      | 0      |     |
| 16  |        | DCS01:RT1074701YFJ1                  | ID Fan Rear Bearing Tempera<br>ture 1             | DEG C | 53.481  | 54.139   | 15     | to 78     | 18.679 to 71.616  | Online | ~      | 0      |     |
| 17  |        | DCS01:RT1074801YFJ1                  | ID Fan Rear Bearing Tempera<br>ture 2             | DEG C | 57.288  | 57.436   | 15     | to 78     | 18.796 to 72.292  | Online | ~      | 0      | ~   |
|     |        |                                      |                                                   |       |         |          |        |           |                   |        |        |        | -   |

### 点击预警编号,即可进入预警细节浏览,对每一项设备预警, iEM 系统默认提供三个最主要的关联点(如下图):

#### 🗞 CRTsoft

#### iEM.Enterprise

| ₽ @ eWarnings    |                   | Overview          | Sear                | ch Ta      | igs N    | Votes    |          |            |
|------------------|-------------------|-------------------|---------------------|------------|----------|----------|----------|------------|
| - 💿 My eWarnings | • eWarnings       |                   |                     |            |          |          |          |            |
| E 🕒 Power Plant  | Asset             | EWID              | StartTime           | Flag       | HPI      | Relevant | Outrange | Duration   |
| Trend            | Induced Draft Fan | 6-615             | 2014-12-18 18:51:25 | Processing | 0.97101  | 3        | 2        | 4h 15m     |
| Reports          | -                 |                   |                     |            |          |          |          |            |
| Rules            | • Processing      |                   |                     |            |          |          |          |            |
|                  | Operator          | Processing Time   | 2                   | (          | Comments |          |          | Attachment |
|                  | 532222            | 2014-12-18 20:28: | :02                 |            | (532222) |          |          | None       |

#### Unfold/fold Outrange

| • Relev | vant Tag List      |                                                  |        |          |               |                  |       |        |          |
|---------|--------------------|--------------------------------------------------|--------|----------|---------------|------------------|-------|--------|----------|
|         |                    |                                                  |        |          |               |                  |       |        |          |
| No.     | Tag Name           | Description                                      | Actual | Expected | Allowed Range | Range            | Unit  | Trends | Settings |
| 1       | DCS01:P2423YFJ1    | ID Fan Electromotor Stator Coil<br>Temperature 5 | 74.942 | 74.085   | 26 to 86      | 34.658 to 77.39  | DEG C | ~      | Q        |
| 2       | DCS01:FC1003DYYFJ1 | ID Fan Outlet Pressure                           | 2.101  | 1.926    | -1 to 2       | -0.028 to 1.941  | kPa   | ~      | 0        |
| 3       | DCS01:T3931HYFJ1   | ID Fan Electromotor Stator Coil<br>Temperature 3 | 75.163 | 74.776   | 22 to 83      | 31.395 to 76.592 | DEG C | ~      | Q        |
|         |                    |                                                  |        |          |               |                  |       |        |          |

Process

点击关联测点行的趋势图标,可 以打开一个单独的窗口, 以观察 相应的变量趋势:

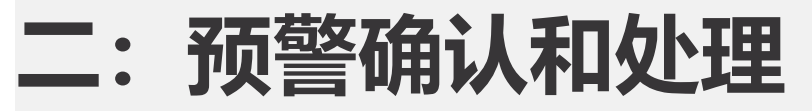

## 点击关联测点行的趋势图标,可以打开一个单独的窗口,以观察相应的变量趋势:

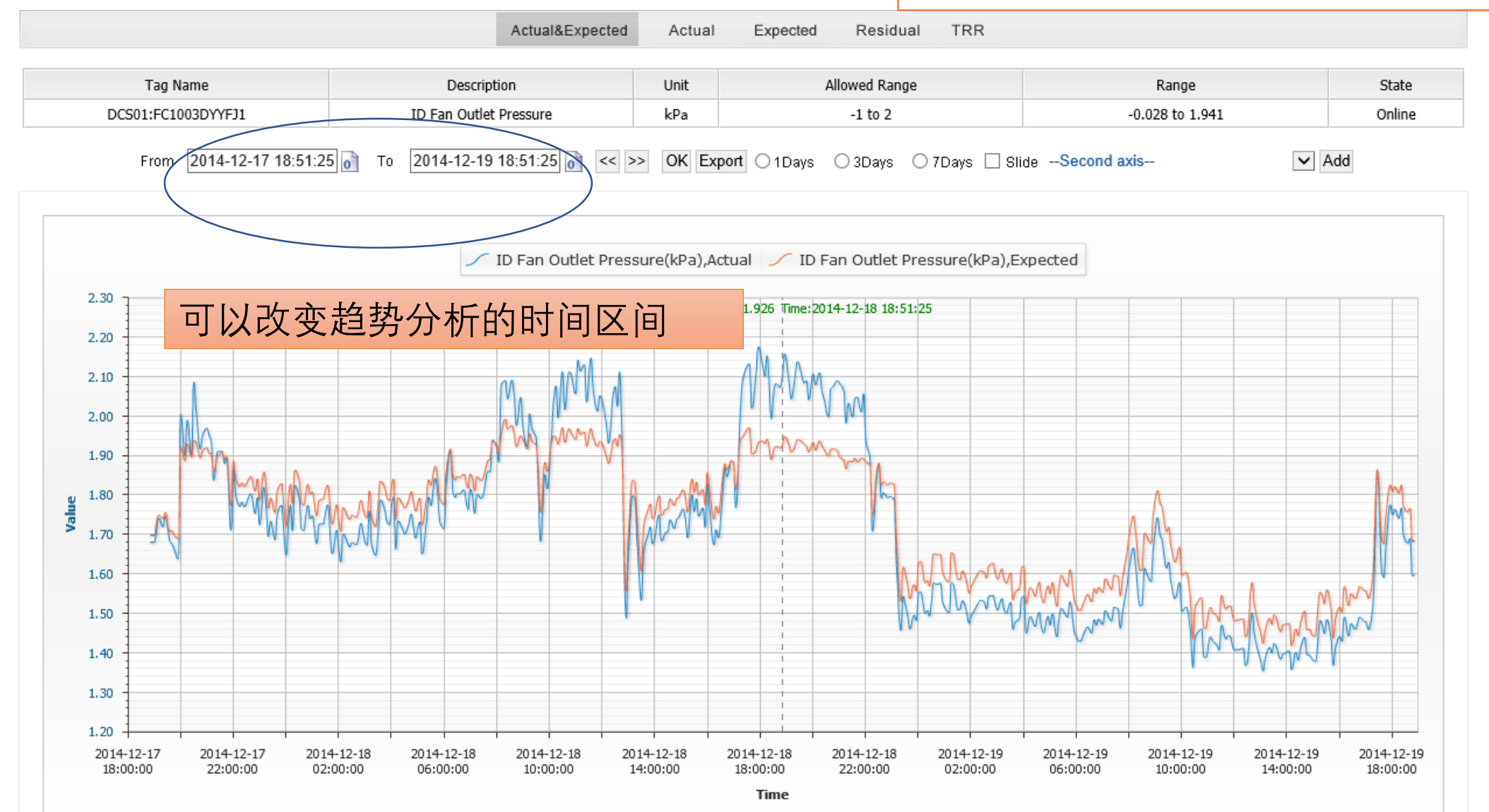

# 为了方便测点分析,在这个窗口中,也可以选择添加更多变量作趋势对比:

| Tag Nam      | 2    | 0            |     | Description                                      | Lipit All                        | wod Pane | 10            | Papao             |    |  |  |  |  |  |
|--------------|------|--------------|-----|--------------------------------------------------|----------------------------------|----------|---------------|-------------------|----|--|--|--|--|--|
| DCS01:FC1003 | אן 🤇 | <u> </u>     |     |                                                  | Select Tag(s) - Internet Exp     | lorer    |               |                   |    |  |  |  |  |  |
| From 2       | 1    | • Tag List   |     |                                                  |                                  |          |               |                   |    |  |  |  |  |  |
|              |      | Select       | No. | Description                                      | Tag Name                         | Unit     | Allowed Range | Range             |    |  |  |  |  |  |
|              |      | $\checkmark$ | 1   | ID Fan Outlet Pressure                           | DCS01:FC1003DYYFJ1               | kPa      | -1 to 2       | -0.028 to 1.941   | ~  |  |  |  |  |  |
|              |      |              | 2   | ID Fan Current                                   | DCS01:FC1006DYYFJ1               | А        | 61 to 200     | 70.426 to 188.496 |    |  |  |  |  |  |
| _ /          |      |              | 3   | IB Fan Horizontal Vibration                      | DCS01:1ECS012:AIN11216_6.PNTYFJ1 | mm/s     | 0.01 to 7     | 0.713 to 6.838    |    |  |  |  |  |  |
|              |      |              | 4   | ID Fan Vertical Vibration                        | DCS01:1ECS012:AIN11213_3.PNTYFJ1 | mm/s     | 0.01 to 7     | 0.242 to 4.101    |    |  |  |  |  |  |
| +            |      |              | 5   | ID Fan Electromotor Bearing                      | DCS01:RT1074707YFJ1              | DEG C    | 11 to 67      | 18.289 to 58.882  |    |  |  |  |  |  |
|              |      |              | 6   | ID Fan Electromotor Bearing<br>Temperature 2     | DCS01:RT1074807YFJ1              | DEG C    | 3 to 67       | 11.4 to 56.474    |    |  |  |  |  |  |
| 0            |      |              | 7   | ID Fan Electromotor Stator Coil<br>Temperature 1 | DCS01:T3915HYFJ1                 | DEG C    | 20 to 83      | 28.707 to 77.514  |    |  |  |  |  |  |
| -            |      |              | 8   | ID Fan Electromotor Stator Coil                  | DCS01:T3930HYFJ1                 | DEG C    | 24 to 85      | 33.405 to 78.956  |    |  |  |  |  |  |
| 0            |      |              | 9   | ID Fan Electromotor Stator Coil                  | DCS01:T3931HYFJ1                 | DEG C    | 22 to 83      | 31.395 to 76.592  |    |  |  |  |  |  |
|              |      |              | 10  | ID Fan Electromotor Stator Coil<br>Temperature 4 | DCS01:T3935HYFJ1                 | DEG C    | 21 to 80      | 29.97 to 76.202   |    |  |  |  |  |  |
|              |      |              | 11  | ID Fan Electromotor Stator Coil<br>Temperature 5 | DCS01:P2423YFJ1                  | DEG C    | 26 to 86      | 34.658 to 77.39   |    |  |  |  |  |  |
| + Mh         |      |              | 12  | ID Fan Electromotor Stator Coil<br>Temperature 6 | DCS01:P3933YFJ1                  | DEG C    | 19 to 78      | 27.968 to 77.813  |    |  |  |  |  |  |
|              |      |              | 13  | ID Fan Front Bearing Temperature                 | DCS01:RT1075401YFJ1              | DEG C    | 22 to 76      | 25.239 to 75.761  |    |  |  |  |  |  |
| )            |      |              | 14  | ID Fan Front Bearing Temperature                 | DCS01:RT1075501YFJ1              | DEG C    | 16 to 76      | 24.701 to 75.825  |    |  |  |  |  |  |
|              |      |              | 15  | ID Fan Front Bearing Temperature                 | DCS01:RT1075601YFJ1              | DEG C    | 15 to 77      | 24.279 to 75.683  |    |  |  |  |  |  |
| 014-12-15    | 20   |              | 16  | -<br>ID Fan Rear Bearing Temperature 1           | DCS01:RT1074701YFJ1              | DEG C    | 15 to 78      | 18.679 to 71.616  | ~  |  |  |  |  |  |
| 18:00:00     | 0    |              |     |                                                  |                                  |          |               | OK Cance          | əl |  |  |  |  |  |

iEM系统以早期预警的形式将系统的异常变化通知给操作人员,因此在看到预警信息是,操作人员应及时浏览系统的细节,根据系统的情况做出判断以及处理计划。同时,也应该同时在系统中确认预警并做预警处理记录。 通过"My eWarnings"打开预警列表之后,在预警关联点页面设置有"预警处理(Process)"按钮:

### 💸 CRTsoft

#### User:Administrator Last Login:2015-10-16 16:04:29

| 🕂 🎯 eV | Varnings       |
|--------|----------------|
| @      | ) My eWarnings |
| 🕂 🛞 АН | IM             |
| ÷ 🕒    | Power Plant    |

Trend Reports Rules Construction Rules Logs

| eWarnings         |                  |                     |            |          | (        |          | ц. ·       |
|-------------------|------------------|---------------------|------------|----------|----------|----------|------------|
| Asset             | EWID             | StartTime           | Flag       | HPI      | Relevant | Outrange | Duration   |
| Induced Draft Fan | 6-615            | 2014-12-18 18:51:25 | Processing | 0.97101  | 3        | 2        | 4h 15m     |
| Drocossing        |                  |                     |            |          |          |          |            |
| Frocessing        |                  |                     |            |          |          |          |            |
| Operator          | Processing Tim   | ie                  | (          | Comments |          |          | Attachment |
| 532222            | 2014-12-18 20:28 | 8.02                |            | (53222)  |          |          | None       |

S

Overview

#### Unfold/fold Outrange

| • Relev | vant Tag List      |                                                  |        |          |               |                  |       |        |          |
|---------|--------------------|--------------------------------------------------|--------|----------|---------------|------------------|-------|--------|----------|
| No.     | Tag Name           | Description                                      | Actual | Expected | Allowed Range | Range            | Unit  | Trends | Settings |
| 1       | DCS01:P2423YFJ1    | ID Fan Electromotor Stator Coil<br>Temperature 5 | 74.942 | 74.085   | 26 to 86      | 34.658 to 77.39  | DEG C | ~      | 0        |
| 2       | DCS01:FC1003DYYFJ1 | ID Fan Outlet Pressure                           | 2.101  | 1.926    | -1 to 2       | -0.028 to 1.941  | kPa   | ~      | 0        |
| 3       | DCS01:T3931HYFJ1   | ID Fan Electromotor Stator Coil<br>Temperature 3 | 75.163 | 74.776   | 22 to 83      | 31.395 to 76.592 | DEG C | ~      | Ø        |

Process

点击"预警处理"按钮,即可进入预警处理表单页

### 操作人员可以将对本项预警的基本情况做判断,并将意见录 入本表单中:

| 🗞 CRTsoft                          |                   |                      |                     |            |              |                   |               |                 | iEM.Enterp          | rise     |           |
|------------------------------------|-------------------|----------------------|---------------------|------------|--------------|-------------------|---------------|-----------------|---------------------|----------|-----------|
| User:Administrator Last Login:2015 | 5-10-16 16:04:29  |                      |                     |            | ٢            | Homepage 🕢 I      | Hide/Show 🤅   | 🔊 Download 🗊 Sl | kin 🕐 Help 🕚 Settir | g 🖉 Quit |           |
|                                    |                   | Overview             | Searc               | h          | Tags         | N                 | lotes         |                 |                     | ^        |           |
| ewarnings                          | + eWarnings       |                      | Search              | Advanced   |              |                   |               |                 |                     |          |           |
| 다 🌚 AHM<br>표 🐵 Power Plant         | Asset             | EWID                 | StartTime           | Flag       | HP           | I Re              | elevant       | Outrange        | Duration            |          |           |
| Trend                              | Induced Draft Fan | 6-615                | 2014-12-18 18:51:25 | Processing | 0.971        | .01               | 3             | 2               | 4h 15m              |          |           |
|                                    | - Process         |                      |                     |            | - Similar    | eWarnings         |               |                 |                     | 11       |           |
|                                    | Action:           | rocessed  Processing | $\mathbf{i}$        |            | No.          | EWID              |               | StartTime       | Flag                |          |           |
|                                    |                   |                      | _)                  |            | 1            | 6-504             | 2014-0        | 06-12 19:49:21  | Processed           | ~        |           |
|                                    | (5                | 32222)               |                     | ~          | 2            | 6-509             | 2014-0        | 06-15 14:06:21  | Processed           |          |           |
|                                    | <                 |                      |                     |            | 3            | 6-532             | 2014-0        | 06-20 10:20:21  | Processed           |          |           |
|                                    |                   |                      |                     |            | 5            | 6-554             | 2014-0        | 07-11 17:10:21  | Processed           | ~        |           |
|                                    | Comments:         |                      |                     |            |              |                   |               |                 |                     |          |           |
|                                    |                   |                      |                     |            | - Process    | ed                |               |                 |                     |          |           |
|                                    |                   |                      |                     | $\sim$     | No.          | EWID              |               | StartTime       | Flag                |          |           |
|                                    |                   |                      |                     |            | 1            | 6-86              | 2011-1        | 12-17 06:55:04  | Processed           | ~        |           |
|                                    |                   |                      |                     |            | 2            | 6-87              | 2011-1        | 12-17 11:35:04  | Processed           |          |           |
|                                    |                   |                      |                     | ^          | 3            | 6-88              | 2011-1        | 12-17 15:35:04  | Processed           |          |           |
|                                    |                   |                      |                     |            | 4            | 6-89              | 2011-1        | 12-22 17:06:04  | Processed           | ~        |           |
|                                    | Additional:       |                      |                     | ~          | ,<br>点<br>"同 | 。。。<br>击保有<br>时确认 | 2012-0<br>F按钮 | , 录入            | 的内容即                | ]生效      | (, 本项预警也被 |
|                                    | Attachment:       | Ì                    | 刘览                  | NoFile     | No.          | EWID              | )             | S               | tartTime            |          |           |

## **三: 快速处理个人设备**

iEM系统可以对设备进行多项分析功能,为了简化用户的操作,在 左边功能栏功能树中设置了"My eWarnings"功能项,操作人员应以 "My eWarnings"为操作的入口:

|                                   | 🗞 CRTsoft                            |                   |           |                               |            |                     |                                |                |                  | iEl            | 1.Enterprise        |
|-----------------------------------|--------------------------------------|-------------------|-----------|-------------------------------|------------|---------------------|--------------------------------|----------------|------------------|----------------|---------------------|
|                                   | User:Administrator Last Login:2015-1 | 0-16 16:04:       | 29        |                               |            |                     |                                | 🚯 Homepage 🕢 I | Hide/Show ⊘ Dowi | nload 💿 Skin 🥐 | Help 🖲 Setting 🖉 Qu |
|                                   | ⊡ ⊚ eWarnings                        | • eWarr<br>By Tim | ning Prof | file<br>From 2011-09-04 08:26 | :26 👩 To 🕻 | 2015-10-17 16:05:10 | OK Total                       |                |                  |                | e h                 |
|                                   | Dever Plant                          | - My eV           | /arning(  | 127)                          |            |                     |                                |                |                  |                | Total 🗸             |
|                                   | Heports                              | Select            | No.       | Asset                         | EWID       | StartTime 🗢         | Flag                           | HPI            | Relevant         | Outrange       | Duration 🗢          |
|                                   | ⊕ ⊙ Knowledge                        |                   | 1         | Air Condenser                 | 19-824     | 2014-12-31 11:31:57 | <ul> <li>Processing</li> </ul> | 0.98132        | 3                | 9              | 40m                 |
|                                   | Logs                                 |                   | 2         | Air Condenser                 | 19-823     | 2014-12-31 03:21:59 | <ul> <li>Processing</li> </ul> | 0.984          | 3                | 11             | 34m                 |
|                                   |                                      |                   | 3         | Air Condenser                 | 19-821     | 2014-12-30 02:01:50 | <ul> <li>Processing</li> </ul> | 0.98749        | 3                | 2              | 9m                  |
|                                   |                                      |                   | 4         | Induced Draft Fan             | 6-615      | 2014-12-18 18:51:25 | <ul> <li>Processing</li> </ul> | 0.97101        | 3                | 2              | 4h 15m              |
|                                   | •                                    |                   | 5         | Induced Draft Fan             | 6-557      | 2014-07-13 07:30:21 | <ul> <li>Processing</li> </ul> | 0.9853         | 3                | 1              | 5m                  |
|                                   |                                      |                   | 6         | Air Condenser                 | 19-732     | 2014-03-17 02:24:53 | <ul> <li>Processing</li> </ul> | 0.98791        | 3                | 0              | 9m                  |
|                                   |                                      |                   | 7         | Induced Draft Fan             | 6-491      | 2014-03-16 16:58:49 | <ul> <li>Processing</li> </ul> | 0.98445        | 3                | 0              | 5m                  |
|                                   |                                      |                   | 8         | Generator Proper              | 20-625     | 2014-03-16 00:33:56 | <ul> <li>Processing</li> </ul> | 0.94767        | 3                | 1              | 9m                  |
|                                   |                                      |                   | 9         | Generator Proper              | 20-622     | 2014-03-14 19:08:52 | <ul> <li>Processing</li> </ul> | 0.93989        | 3                | 1              | 10m                 |
|                                   |                                      |                   | 10        | Generator Proper              | 20-621     | 2014-03-14 10:08:50 | <ul> <li>Processing</li> </ul> | 0.94811        | 3                | 2              | 10m 🗸               |
|                                   |                                      |                   | 11        | Air Condenser                 | 19-731     | 2014-03-14 01:49:51 | <ul> <li>Processing</li> </ul> | 0.98504        | 3                | 2              | 6h 25m              |
| 点击"我的任务"之。<br>系统当前的关键警<br>户关注的内容。 | 后,可以看到<br><sup>5</sup> 告,是需要用        | Selec             | t All E   | atch Export                   |            |                     |                                |                |                  |                |                     |

### 在"My eWarnings"中列出的是所有设备的异动或预警信息。点击预 警编号,即可进入预警细节浏览,对每一项设备预警,iEM系统默 认提供三个最主要的关联点(如下图):

#### 🐼 CRTsoft iEM.Enterprise Overview Search Tags Notes 🕀 🎯 eWarnings • eWarnings --- 💿 My eWarnings Asset EWID StartTime Flag HPI Relevant Outrange Duration 🗄 🛞 Power Plant 🗝 Trend Induced Draft Fan 6-615 2014-12-18 18:51:25 0.97101 3 2 4h 15m Processing Generation Reports -- 🛞 Rules Processing E S Knowledge Processing Time Operator Comments Attachment 532222 2014-12-18 20:28:02 (532222)None Unfold/fold Outrange Relevant Tag List No. Tag Name Description Actual Expected Allowed Range Range Unit Trends Settings ID Fan Electromotor Stator Coil ~ DCS01:P2423YFJ1 74.942 74.085 26 to 86 34.658 to 77.39 DEG C 0 Temperature 5 ~ DCS01:FC1003DYYFJ1 ID Fan Outlet Pressure 2.101 1.926 -1 to 2 -0.028 to 1.941 kPa 0 2 ID Fan Electromotor Stator Coil w 31.395 to 76.592 0 DCS01:T3931HYFJ1 75.163 74.776 22 to 83 DEG C Temperature 3

Process

点击关联测点行的趋势图标,可 以打开一个单独的窗口, 以观察 相应的变量趋势:

#### User:Administrator Last Login:2015-10-16 16:04:29

🖻 🛞 AHM

-- 🍙 Logs

三: 快速处理个人设备

## 三: 快速处理个人设备

### 如果在系统的试运行期间,或当设备的开停机期间,系统 报出的预警信息比较多,操作人员明确理解其原因,则可 以在系统中进行预警的"批量处理"。

#### 🗞 CRTsoft 🛛

User:Administrator Last Login:2015-10-16 16:04:29

💿 🙆 Homepage 🔇 Hide/Show 🖉 Download 📵 Skin Help 🕭 Setting 🖉 Qi

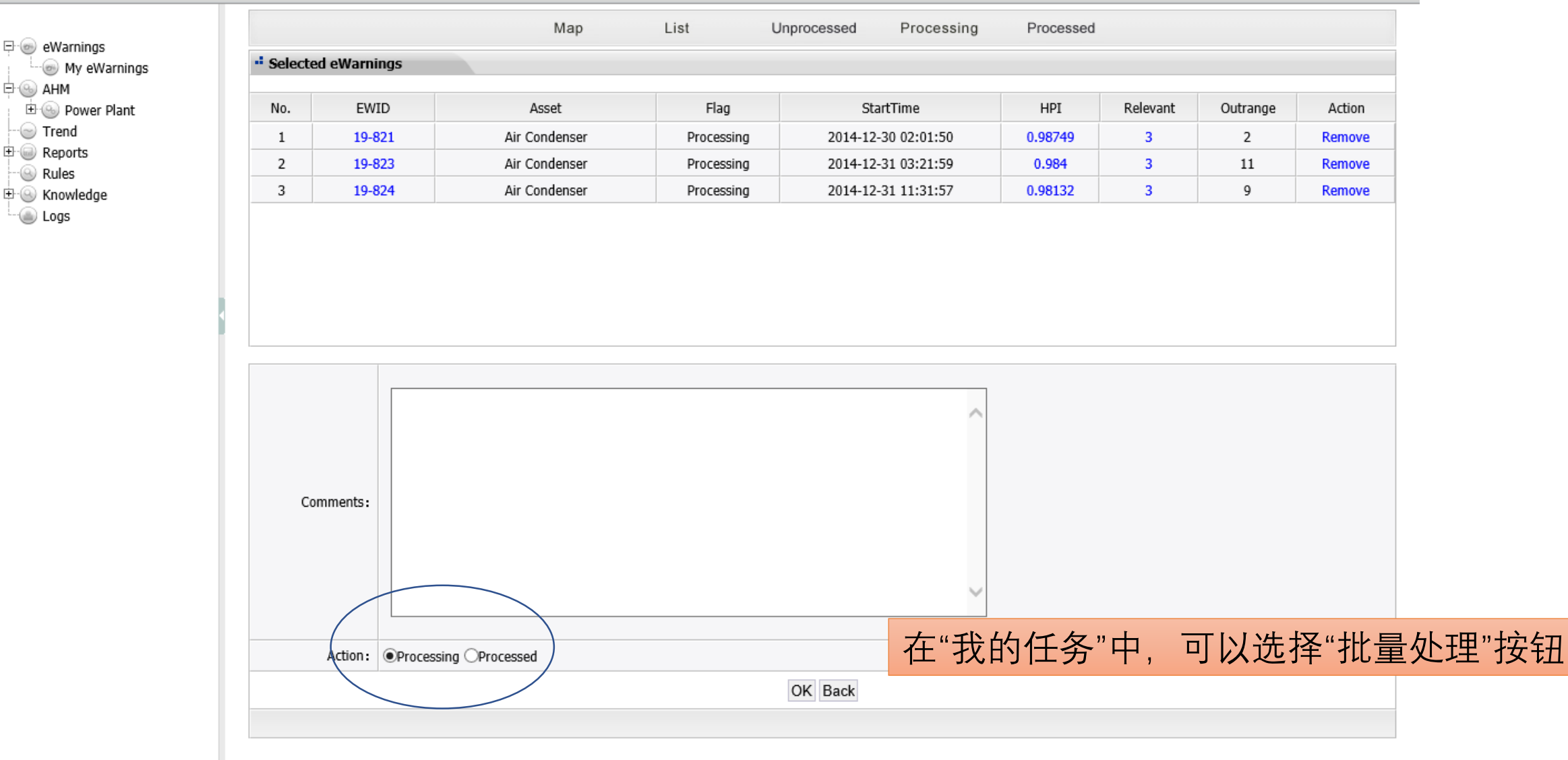

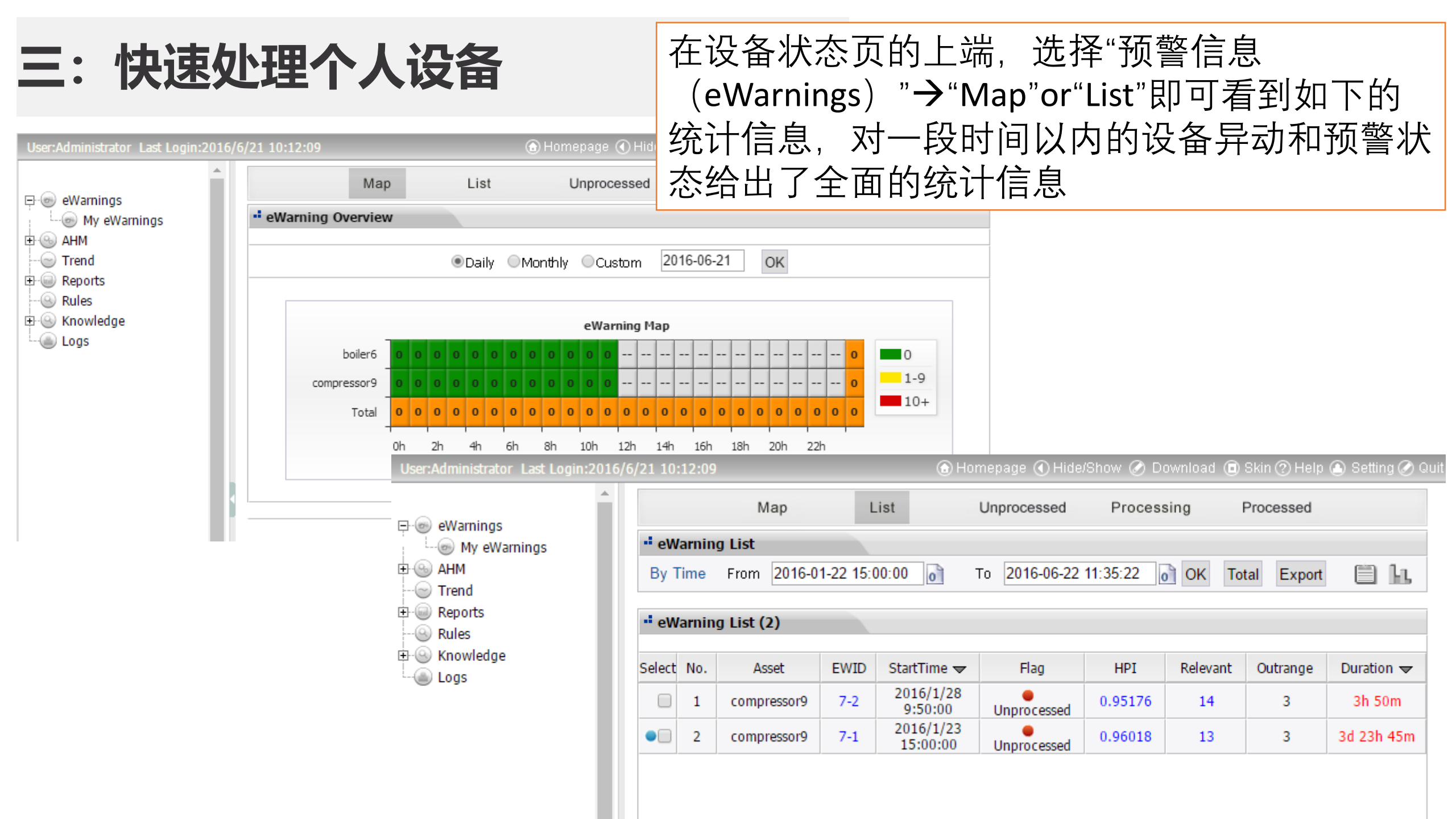

## 四: 测点趋势分析

nistrator Last Login:2015-10-16 16:04:29

🐼 CRTsoft

### iEM系统提供了测点趋势分析工具,以方便操作人 员对系统的细节分析,通过左边栏的"Trend"即可打 开测点趋势分析工具如下图。

| <ul> <li>My eWarnings</li> <li>AHM</li> <li>Power Plant</li> </ul> | From 2014-12-15 17:05:55 To 2014-12-18 17:05:55 Group Trend |                                                                   |        |                     |                                               |        |  |  |  |  |  |  |  |
|--------------------------------------------------------------------|-------------------------------------------------------------|-------------------------------------------------------------------|--------|---------------------|-----------------------------------------------|--------|--|--|--|--|--|--|--|
| ts                                                                 | Assets                                                      | Tag Name                                                          | Select | Туре                | Selected                                      | Action |  |  |  |  |  |  |  |
|                                                                    | B-⊕ AHM                                                     | Induced Draft Fan<br>Induced Draft FanHPI                         | >>     | Actual     Expected | DCS01:FC1006DYYFJ1<br>ID Fan Current>Actual   | <<     |  |  |  |  |  |  |  |
| ledge                                                              | Interview Power Plant                                       | DCS01:FC1006DYYFJ1<br>ID Fan Current                              | >>     | Residual            | DCS01:FC1006DYYFJ1<br>ID Fan Current>Expected | <<     |  |  |  |  |  |  |  |
|                                                                    | Generator Proper                                            | DCS01:FC1003DYYFJ1<br>ID Fan Outlet Pressure                      | >>     | ○ TRR               | DCS01:FC1003DYYFJ1<br>ID Fan Outlet           | <<     |  |  |  |  |  |  |  |
|                                                                    | - S Induced Draft Fan                                       | DCS01:1ECS012:AIN11216_6.PNTYFJ1<br>ID Fan Horizontal Vibration   | >>     |                     | Pressure>Actual<br>DCS01:FC1003DYYFJ1         |        |  |  |  |  |  |  |  |
|                                                                    |                                                             | DCS01:1ECS012:AIN11213_3.PNTYFJ1<br>ID Fan Vertical Vibration     | >>     |                     | ID Fan Outlet<br>Pressure>Expected            | <<     |  |  |  |  |  |  |  |
|                                                                    |                                                             | DCS01:RT1074707YFJ1<br>ID Fan Electromotor Bearing Temperature 1  | >>     |                     |                                               |        |  |  |  |  |  |  |  |
|                                                                    |                                                             | DCS01:RT1074807YFJ1<br>ID Fan Electromotor Bearing Temperature 2  | >>     |                     |                                               |        |  |  |  |  |  |  |  |
|                                                                    |                                                             | DCS01:T3915HYFJ1<br>ID Fan Electromotor Stator Coil Temperature 1 | >>     |                     |                                               |        |  |  |  |  |  |  |  |
|                                                                    |                                                             | DCS01:T3930HYFJ1<br>ID Fan Electromotor Stator Coil Temperature 2 | >>     |                     |                                               |        |  |  |  |  |  |  |  |
|                                                                    |                                                             | DCS01:T3931HYFJ1<br>ID Fan Electromotor Stator Coil Temperature 3 | >>     |                     |                                               |        |  |  |  |  |  |  |  |
|                                                                    |                                                             | DCS01:T3935HYFJ1<br>ID Fan Electromotor Stator Coil Temperature 4 | >>     |                     |                                               |        |  |  |  |  |  |  |  |
|                                                                    |                                                             | DCS01:P2423YFJ1<br>ID Fan Electromotor Stator Coil Temperature 5  | >>     |                     |                                               |        |  |  |  |  |  |  |  |
|                                                                    |                                                             | DCS01:P3933YFJ1<br>ID Fan Electromotor Stator Coil Temperature 6  | >>     |                     |                                               |        |  |  |  |  |  |  |  |
|                                                                    |                                                             | DCS01:RT1075401YFJ1<br>ID Fan Front Bearing Temperature 1         | >>     |                     |                                               |        |  |  |  |  |  |  |  |
|                                                                    |                                                             | DCS01:RT1075501YFJ1<br>ID Fan Front Bearing Temperature 2         | >>     |                     |                                               |        |  |  |  |  |  |  |  |
|                                                                    |                                                             | DCS01:RT1075601YFJ1                                               | 占井"    | "生成趋势               | (Group Trend)                                 | "即可弹出趋 |  |  |  |  |  |  |  |

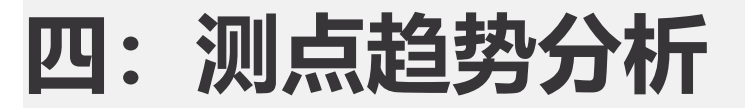

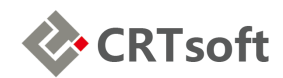

| From 2014-12-     | 15 17:05:5! 👩 То 2014-12-18 17:05:5! | 0 << >> OK E       | <b>xport</b> ◯1Days ◯3Days ◯7Days 🗌 Sli | de Second axis        | ~      |
|-------------------|--------------------------------------|--------------------|-----------------------------------------|-----------------------|--------|
| Asset             | Description                          | Tag Name           | Allowed Range                           | Range                 | State  |
| Induced Draft Fan | ID Fan Current                       | DCS01:FC1006DYYFJ1 | 61 to 200                               | 70.42578 to 188.49609 | Online |
| Induced Draft Fan | ID Fan Outlet Pressure               | DCS01:FC1003DYYFJ1 | -1 to 2                                 | -0.0285 to 1.94121    | Online |

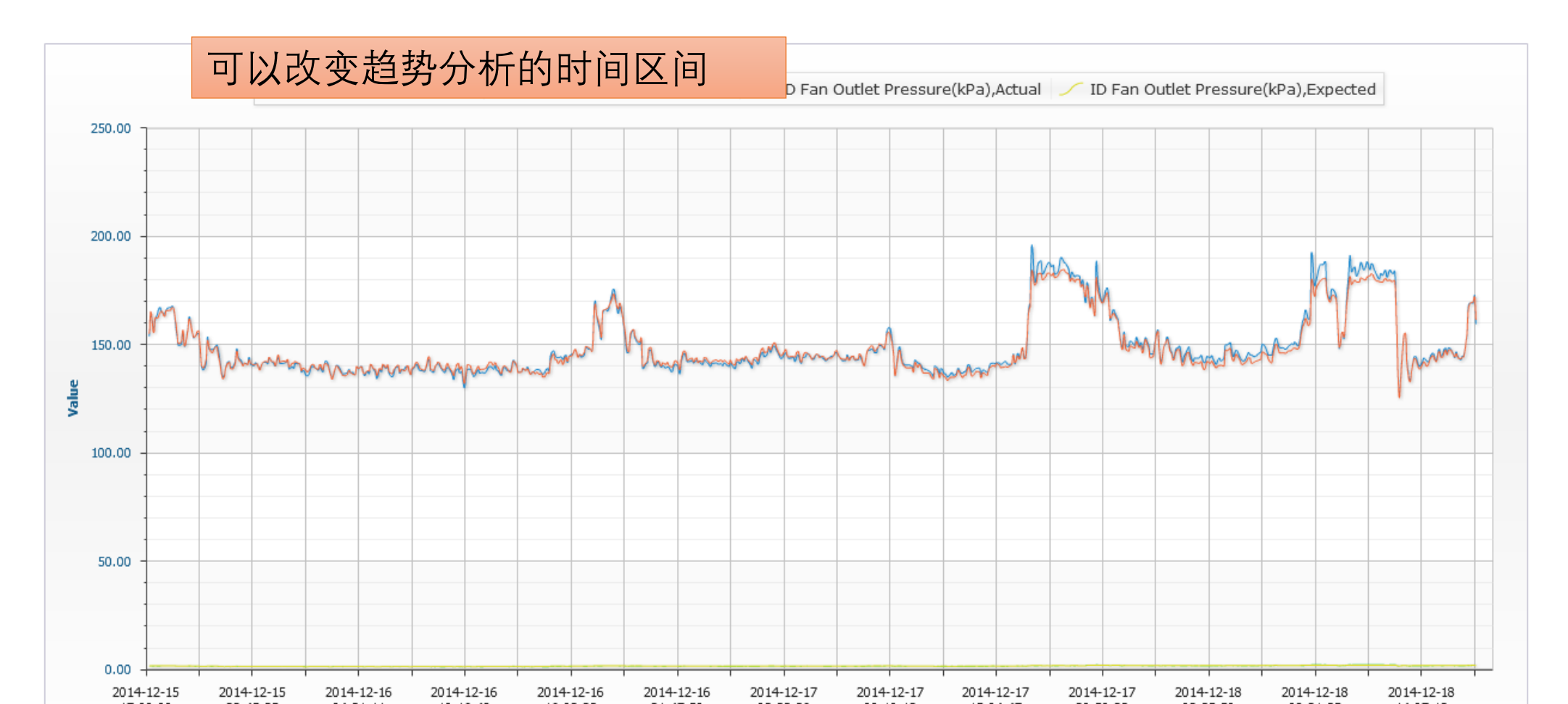

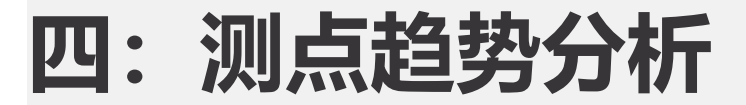

#### From 2014-12-15 17:05:5! 👩 To 2014-12-18 17:05:5! 👩 << >> OK Expos 🔿 1Days 🔿 3Days 🔿 7Days 🗌 Slide

ID Fan Outlet Pressure(kPa),Actual 🗸

**CRTsoft** 

| Asset             | Description            | Tag Name           | Allowed Range | Range                 | State  |
|-------------------|------------------------|--------------------|---------------|-----------------------|--------|
| Induced Draft Fan | ID Fan Current         | DCS01:FC1006DYYFJ1 | 61 to 200     | 70.42578 to 188.49609 | Online |
| Induced Draft Fan | ID Fan Outlet Pressure | DCS01:FC1003DYYFJ1 | -1 to 2       | -0.0285 to 1.94121    | Online |

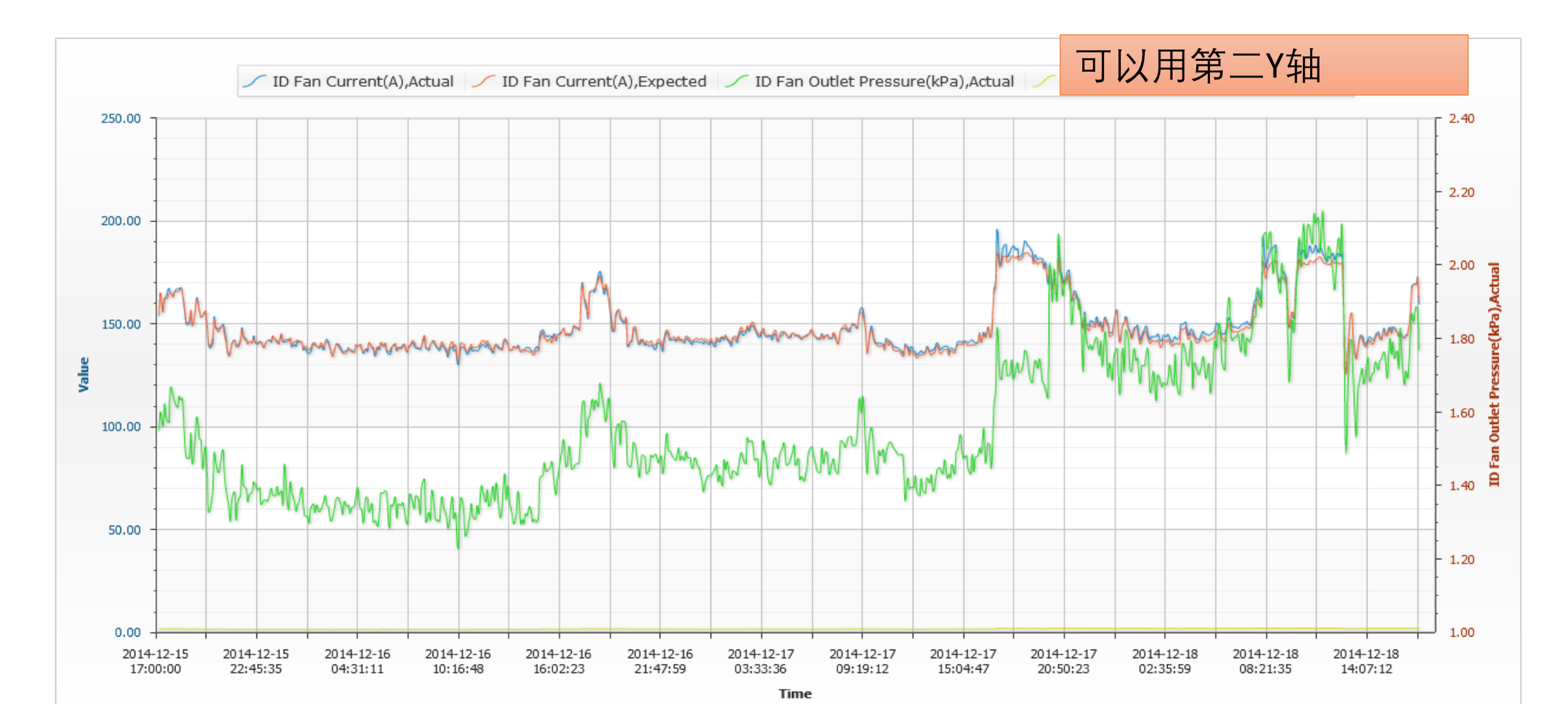

## 五: 网页报表

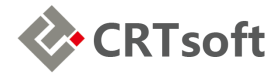

#### 🐼 CRTsoft ll Homepage 🕢 Hide/Show 🖉 Download 🗊 Skin 🕼 Setting 🕐 Help 🏔 ChangeUser 🖉 Report Choose Page Report Type: 定制周报 Choose Week: 2016-03-01 5 Build Report \*The selection date: 2016-02-29 to 2016-03-06 History Report Year 2016 Month All 5 No. Year Month/Week TimeSpan View 🐨 😁 Auto Report 1 2016 Week 2, Month 6 2016-06-13 to 2016-06-19 --- W Pages Report 2 2016 Week 1.Month 6 2016-06-06 to 2016-06-12 3 2016 Week 5, Month 5 2016-05-30 to 2016-06-05 4 2016 Week 4, Month 5 2016-05-23 to 2016-05-29 5 2016 Week 3, Month 5 2016-05-16 to 2016-05-22 6 2016 Week 2, Month 5 2016-05-09 to 2016-05-15 7 Week 1, Month 5 2016 2016-05-02 to 2016-05-08 Ē 8 2016 Week 4, Month 4 2016-04-25 to 2016-05-01 9 2016 Week 3, Month 4 2016-04-18 to 2016-04-24 10 2016 Week 2, Month 4 2016-04-11 to 2016-04-17 11 2016 Week 1, Month 4 2016-04-04 to 2016-04-10 12 2016 Week 4.Month 3 2016-03-28 to 2016-04-03 Ē 13 2016 Week 3, Month 3 2016-03-21 to 2016-03-27

在设备状态页的上端,选择"Reports"→"Pages Report"即可看到iEM系统网页报表,此报表需用 户指定日期后手动生成,内容为选定时间内的各 项统计信息,此报表如需文本格式需要打印网页。

⊡ @ eWarnings

🗄 🛞 w54

-- 🕑 Trend E- Reports

--- 🛞 Rules

- 🕘 Logs

🗄 🕜 Help

🗄 🛞 Knowledge

🗄 🛞 AHM 🗄 🛞 w52

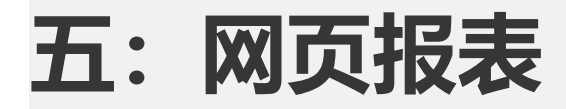

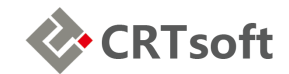

🗒 localhost/webreports/ReportView.aspx?starttime=2016-02-29 00:00:00&endtime=2016-03-06 23:59:59 - Google Chrome 🦳 🗖

Iocalhost/webreports/ReportView.aspx?starttime=2016-02-29%2000:00:00&endtime=2016-03-06%2023:59.

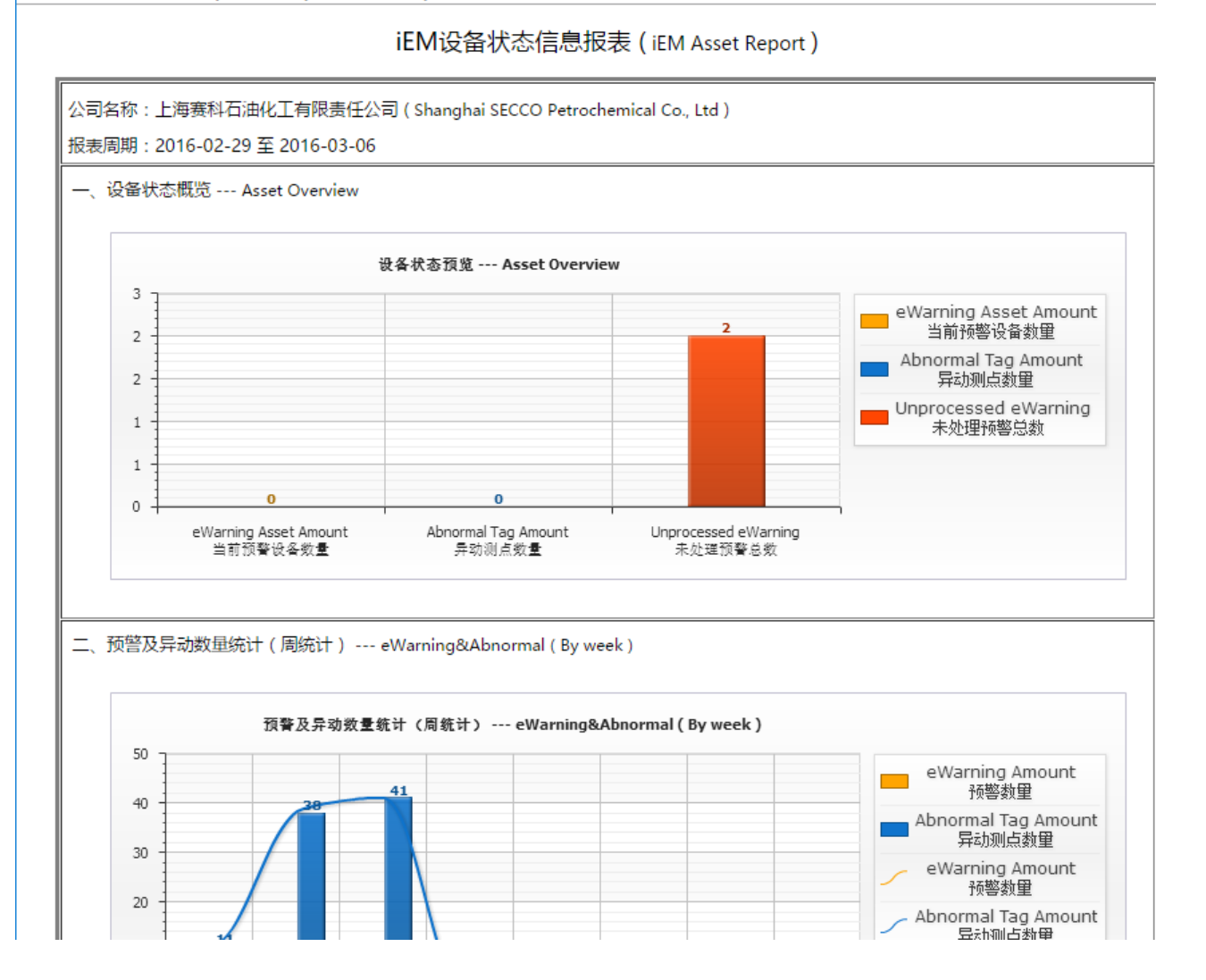

在设备状态页的上端,选择 "Reports"→"Pages Report"即可 看到iEM系统网页报表,此报 表需用户指定日期后手动生成, 内容为选定时间内的各项统计 信息,此报表如需文本格式需 要打印网页。

### 示例: Secco\_Pages Report.pdf

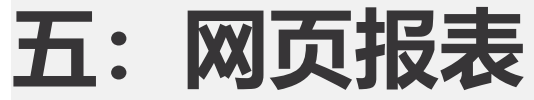

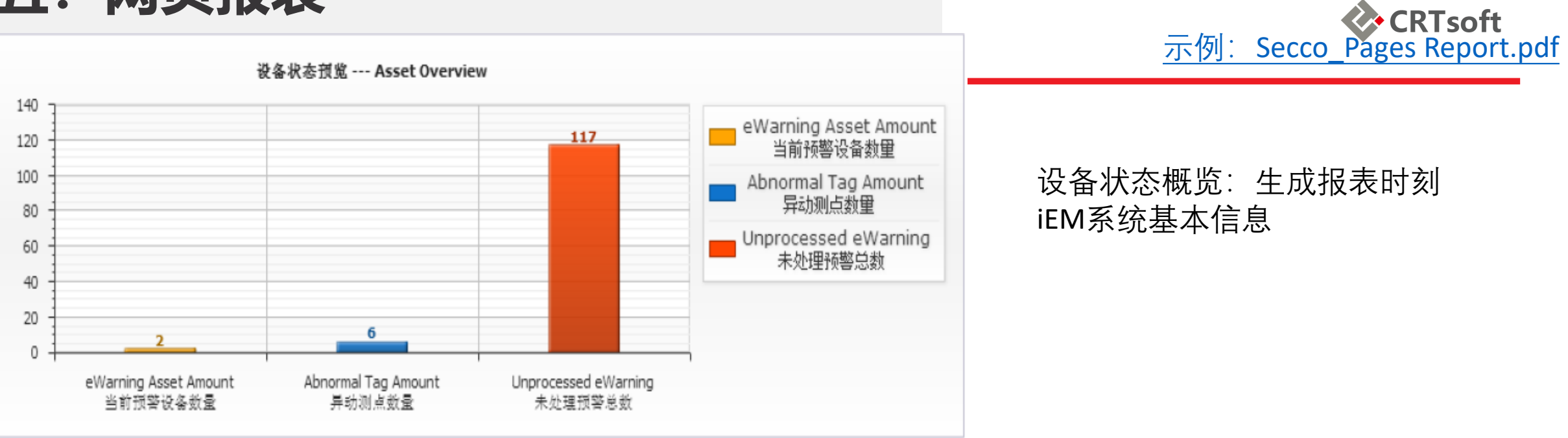

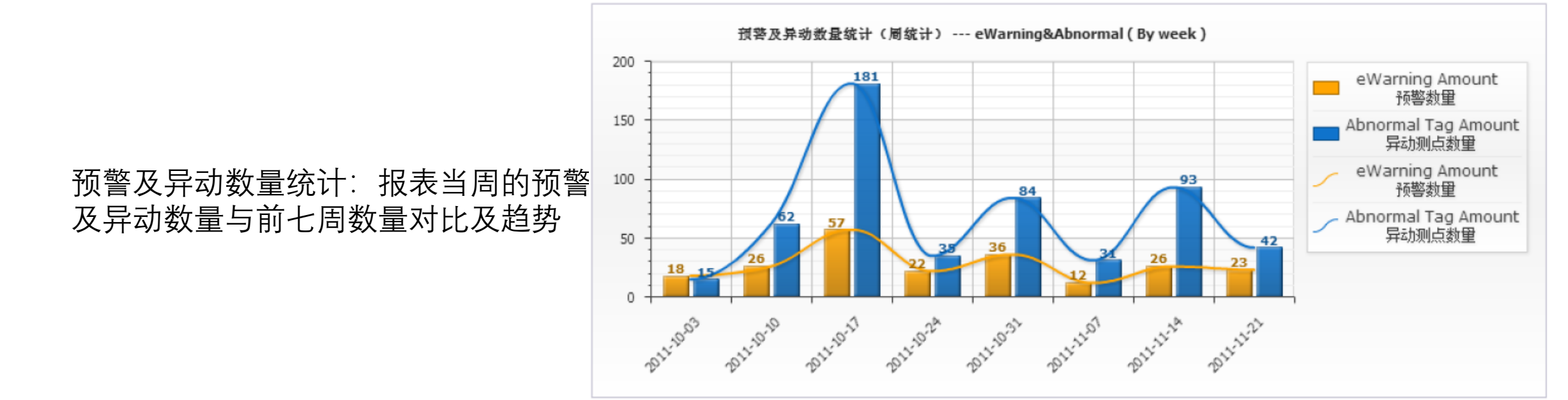

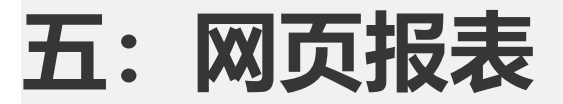

### 示例: Secco\_Kegeoftt.pdf

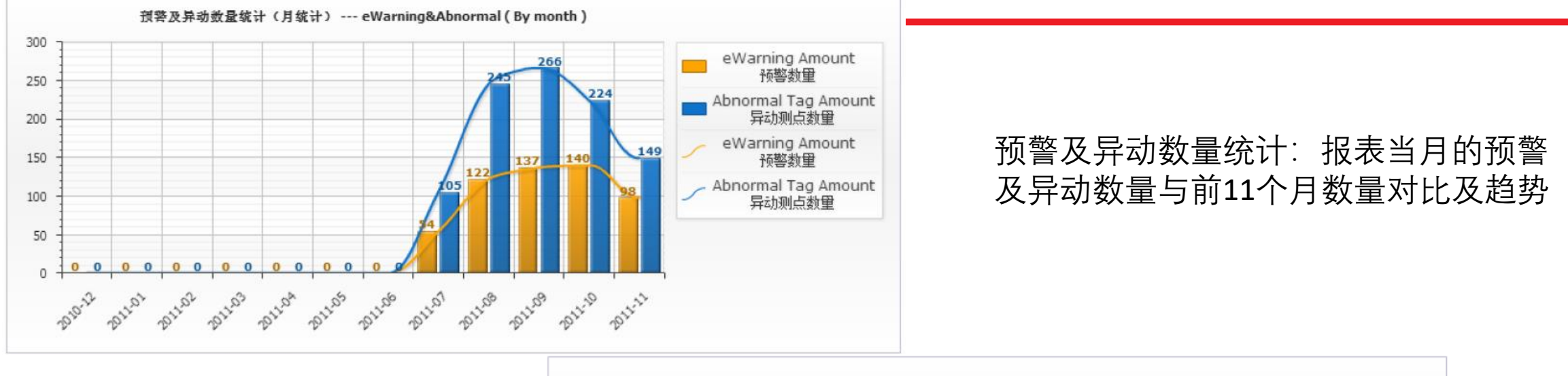

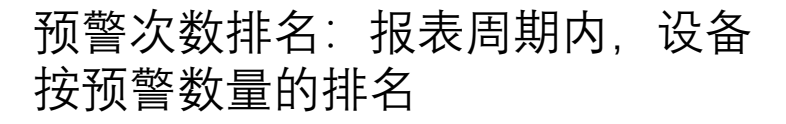

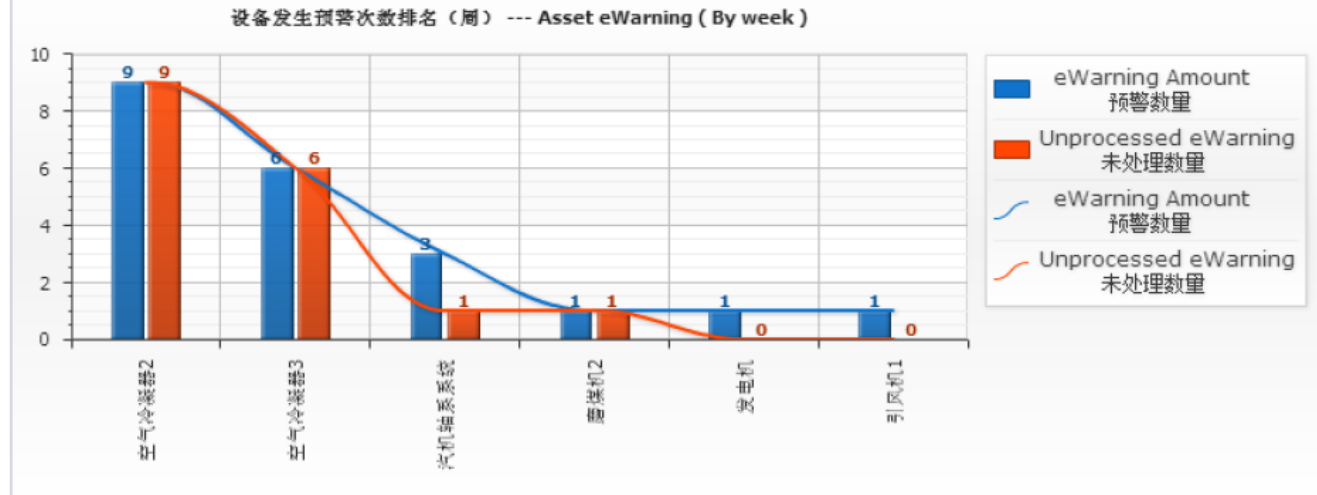

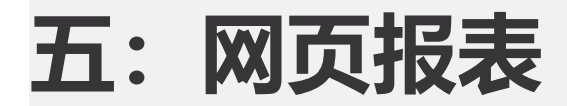

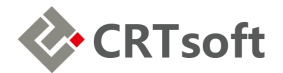

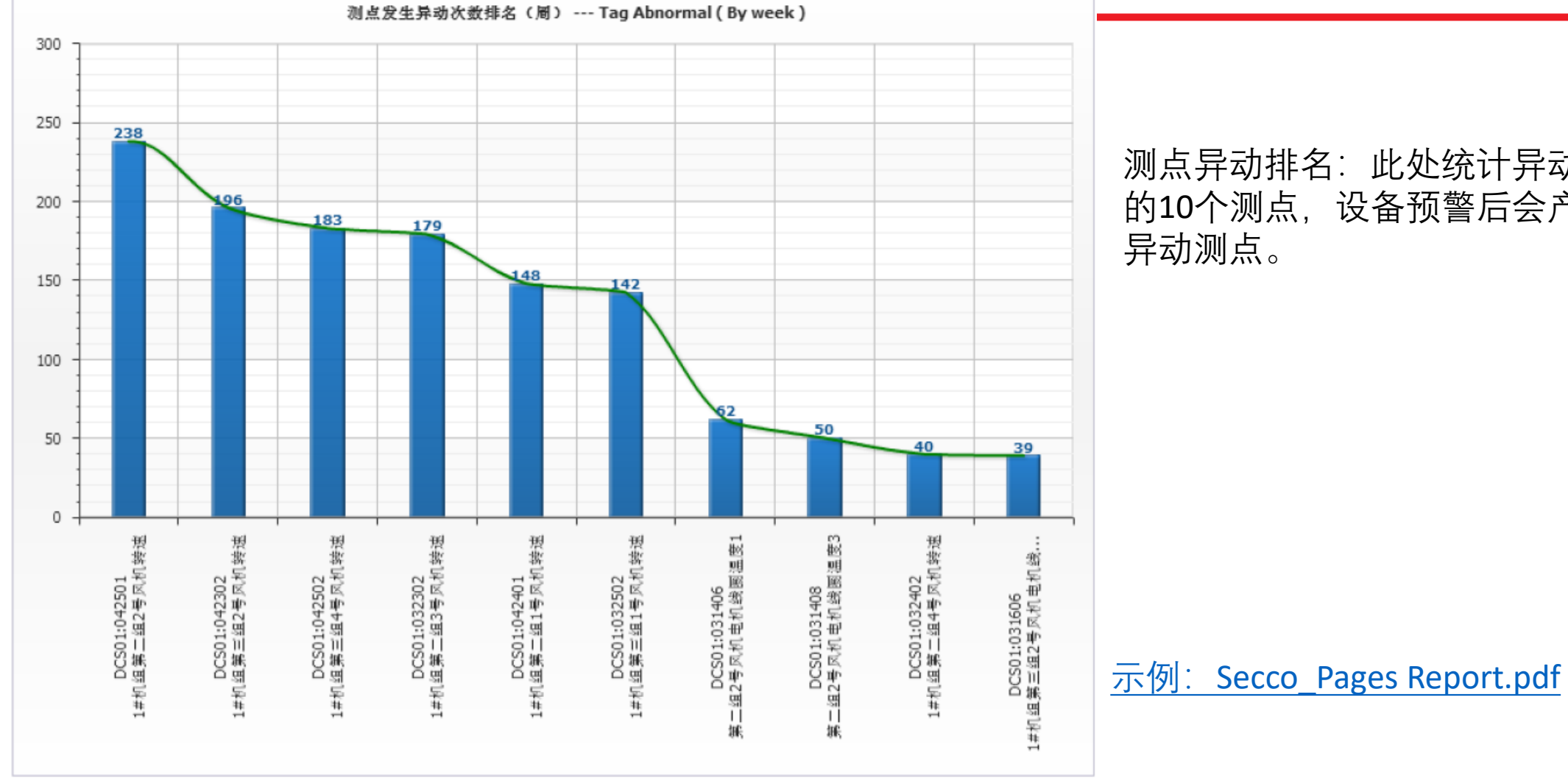

测点异动排名:此处统计异动次数最多 的10个测点,设备预警后会产生相关的

## 规则

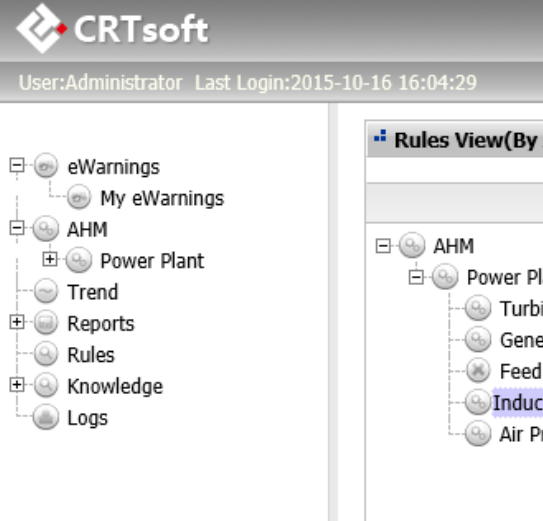

2

| Details        |                                                                                                    |
|----------------|----------------------------------------------------------------------------------------------------|
| Rule Name      | Stall                                                                                                    |
| RelevantAssets | Induced Draft Fan                                                                                                    |
| Description    | Fan operating conditions for a long period of time in fan performance curve of the unstable pressure, prone to surge, if not as soon as possible to eliminate or shut down in time, generally only run for more than 30 seconds may cause serious damage to the induced draft fan and air duct. |
| Reason         | Related to the fan's outlet air pressure, air flow and electric current, etc                                                                                                    |
| Measure        | None                                                                                                    |

| No. | Tag Name                         | Description                                      | Ur       | nit Allowed Ran | ige |
|-----|----------------------------------|--------------------------------------------------|----------|-----------------|-----|
| 1   | DCS01:1ECS012:AIN11216_6.PNTYFJ1 | ID Fan Horizontal Vibration                      | mm/s     | 0.01 to 7       |     |
| 2   | DCS01:1ECS012:AIN11213_3.PNTYFJ1 | ID Fan Vertical Vibration                        | mm/s     | 0.01 to 7       |     |
| 3   | DCS01:RT1074707YFJ1              | ID Fan Electromotor Bearing Temperature<br>1     | DEG<br>C | 11 to 67        |     |
| 4   | DCS01:RT1074807YFJ1              | ID Fan Electromotor Bearing Temperature<br>2     | DEG<br>C | 3 to 67         |     |
| 5   | DCS01:T3915HYFJ1                 | ID Fan Electromotor Stator Coil<br>Temperature 1 | DEG<br>C | 20 to 83        |     |
| 6   | DCS01:T3930HYFJ1                 | ID Fan Electromotor Stator Coil<br>Temperature 2 | DEG<br>C | 24 to 85        |     |
| 7   | DCS01:T3931HYFJ1                 | ID Fan Electromotor Stator Coil<br>Temperature 3 | DEG<br>C | 22 to 83        |     |
| 8   | DCS01:T3935HYFJ1                 | ID Fan Electromotor Stator Coil                  | DEG      | 21 to 80        | Ý   |

Rules Infomation - Internet Explore

\_ 🗆 X

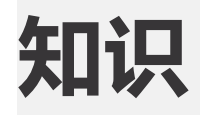

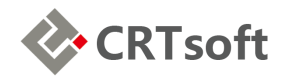

| 🗞 CRTsoft                             |                     |                       |                                       | -                    |                  | iEM.                      | Enterprise          |               |
|---------------------------------------|---------------------|-----------------------|---------------------------------------|----------------------|------------------|---------------------------|---------------------|---------------|
| User:Administrator Last Login:2       | 2015-10-16 16:04:29 |                       |                                       | le Homepage          | 🔇 Hide/Show 🖉 Do | wnload 📵 Skin 🤊 He        | Ip 🔕 Setting 🖉 Quit |               |
| <b>₽</b>                              | - Forum             |                       |                                       |                      |                  |                           |                     |               |
| → → → → → → → → → → → → → → → → → → → | No.                 | Торіс                 |                                       | Creator              | Reply            | Time                      | To top              |               |
|                                       |                     |                       |                                       |                      |                  |                           |                     |               |
| Reports     Rules                     | - New Topic         |                       |                                       |                      |                  |                           |                     |               |
| Knowledge     Gorum     Desument      | Торіс               |                       |                                       |                      | Less t           | nan <i>100</i> characters |                     |               |
| Links                                 | 🜞 🖛 I 🔼 т           | 🌞 🔙   🗛 тТ Тт В   📾 🝏 |                                       |                      |                  |                           |                     |               |
|                                       |                     |                       |                                       |                      |                  |                           |                     |               |
|                                       |                     |                       | 🗞 CRTsoft                             |                      |                  |                           |                     |               |
|                                       | Content:            | nt:                   | User:Administrator Last Log           | jin:2015-10-16 16:04 | :29              |                           |                     |               |
|                                       |                     |                       | ₽ :<br>eWarnings                      | - Docur              | ment             |                           |                     |               |
|                                       |                     |                       | → → → → → → → → → → → → → → → → → → → | 🔚 Nev                | w Folder 🔀 Cut 👔 | Copy 脂 Paste 🥖            | 🕈 Rename 🛛 😆 Dele   | te<br>Tupload |
|                                       |                     |                       | ⊕· Power Plant<br>Trend               | Docun                | nent             |                           |                     |               |
|                                       |                     |                       | Reports                               |                      |                  |                           |                     |               |
|                                       |                     | Submit                | E S Knowledge                         |                      |                  |                           |                     |               |
|                                       |                     |                       | - Document                            |                      |                  |                           |                     |               |
|                                       |                     |                       | Links<br>Logs                         |                      |                  |                           |                     |               |

记录

🖻 🛞 AHM

--- 🛞 Rules

- logs

iEM.Enterprise

Users View 🕀 🍥 eWarnings ок 📋 🔓 - 🍥 My eWarnings Group User Select Selected Action 🗄 🛞 Power Plant >> iEMAdmin --- 🕞 Trend 🗄 🎯 Reports >> iEMDemo >> 🖻 🛞 Knowledge admin - 🛞 Forum >> demo - 
Document ----- Links • Logs Last Login Processing/Processed User Description Group Logins IΡ No. Asset Processing eWarnings Processed eWarnings

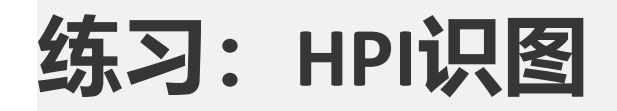

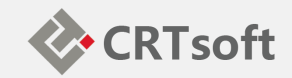

| 图形                                                                                                    | 分析      | 处理       |
|----------------------------------------------------------------------------------------------------|---------|----------|
| ✓ 22GB8400                                                                                                    | 1. 正常   | A. 停机处理  |
|                                                                                                    | 2. 异动预警 | B. 现场巡点检 |
|                                                                                                    | 3. 测点故障 | C. 通讯检查  |
| 98.50                                                                                                    | 4. 通讯故障 | D. 关联点分析 |
| 98.00<br>2013-01-15 2013-01-15 2013-01-16 2013-01-16 2013-01-17 2013-01-18 2013-01-18 2013-01-19 2013-01-19 00:00:00 14:23:59 04:47:59 19:11:59                                                                  | 5. 状态劣化 | E. 不做处理  |
| Time                                                                                                    |         |          |
| ✓ 22GB8400                                                                                                    | 1. 正常   | A. 停机处理  |
| 98.00                                                                                                    | 2. 异动预警 | B. 现场巡点检 |
| 94.00<br>92.00                                                                                                    | 3. 测点故障 | C. 通讯检查  |
| 90.00                                                                                                    | 4. 通讯故障 | D. 关联点分析 |
| 86.00<br>2013-02-19<br>2013-02-20<br>16:19:12<br>2013-02-22<br>2013-02-24<br>2013-02-25<br>2013-02-27<br>2013-02-27<br>2013-03-01<br>2013-03-01<br>2013-03-02<br>2013-03-04<br>10:155:11<br>18:14:24<br>10:33:36 | 5. 状态劣化 | E. 不做处理  |
| Time                                                                                                    |         |          |

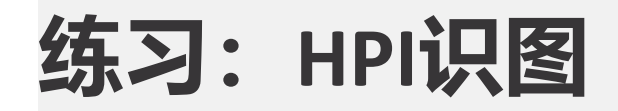

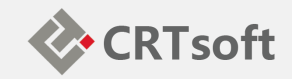

| 图形                                                                                                    | 分析      | 处理       |
|----------------------------------------------------------------------------------------------------|---------|----------|
| ✓ 22GB8400                                                                                                    | 1. 正常   | A. 停机处理  |
| 100.00                                                                                                    | 2. 异动预警 | B. 现场巡点检 |
|                                                                                                    | 3. 测点故障 | C. 通讯检查  |
| 98.00                                                                                                    | 4. 通讯故障 | D. 关联点分析 |
| 97.00<br>2013-02-05<br>2013-02-06<br>2013-02-06<br>2013-02-07<br>2013-02-08<br>2013-02-09<br>2013-02-11<br>2013-02-12<br>2013-02-12<br>2013-02-13<br>2013-02-14<br>2013-02-13<br>2013-02-14<br>14:23:59<br>14:23:59 | 5. 状态劣化 | E. 不做处理  |
| Time                                                                                                    |         |          |
| ✓ 22GB8400                                                                                                    | 1. 正常   | A. 停机处理  |
| 99.00                                                                                                    | 2. 异动预警 | B. 现场巡点检 |
| (98.00<br>97.00<br>97.00                                                                                                    | 3. 测点故障 | C. 通讯检查  |
| 96.00                                                                                                    | 4. 通讯故障 | D. 关联点分析 |
| 2013-04-22 2013-04-22 2013-04-23 2013-04-24 2013-04-24 2013-04-25 2013-04-26 2013-04-27 2013-04-27 2013-04-27<br>00:00:00 17:16:48 10:33:36 03:50:23 21:07:12 14:23:59 07:40:47 00:57:35 18:14:24<br>Time           | 5. 状态劣化 | E. 不做处理  |
|                                                                                                    |         |          |

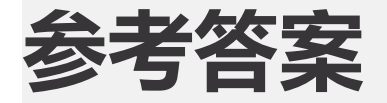

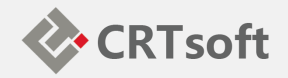

- 1) 1, E
- 2) 3, DCB
- 3) 5, D
- 4) 2, DB

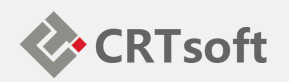

- 查看模型的健康度曲线, 识别模型状态
- •查询、处理预警信息(关联测点状态分析)
- 编写设备状态分析报告
- •网页报表配置(选做)

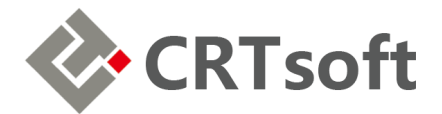

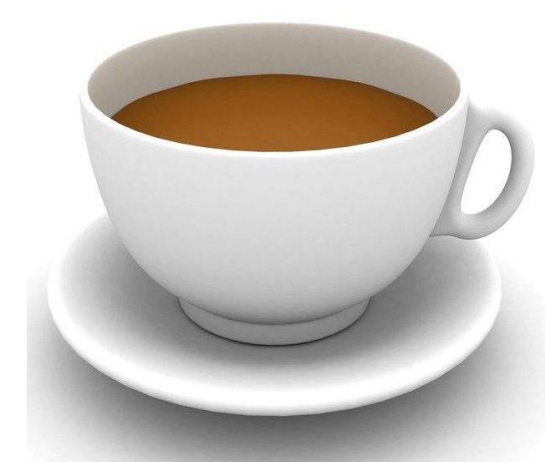